HƯỚNG DẪN THANH TOÁN TIỀN NƯỚC QUA CỔNG THANH TOÁN VNPAY (VBAN.VN)

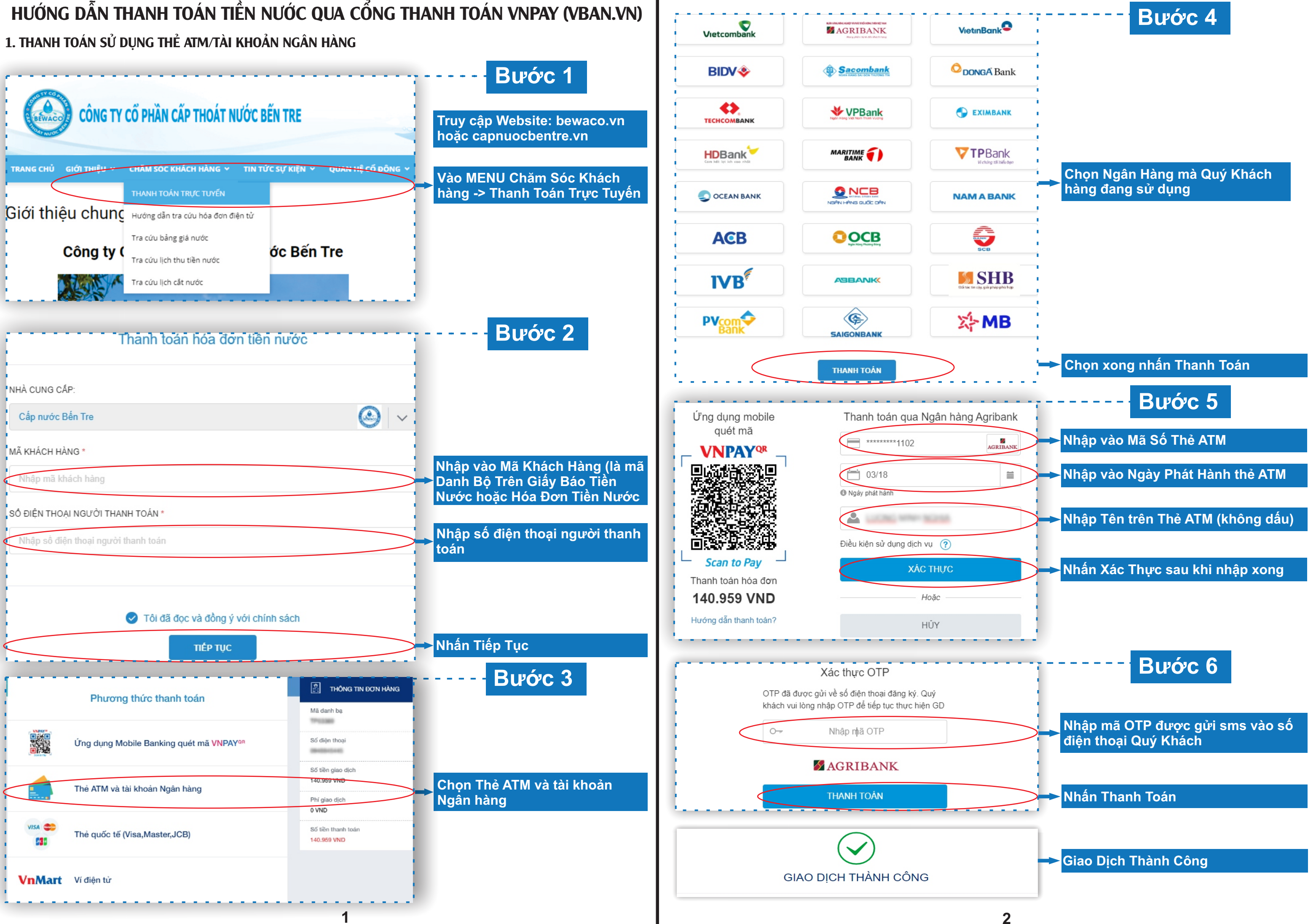

## 2. THANH TOÁN SỬ DỤNG ỨNG DỤNG MOBILE BANKING QUẾT MÃ VNPAY QR

dịch vụ Mobile Banking của Ngân Hàng mà Quý Khách có tài khoản Ví dụ bên dưới sử dụng App VietinBankiPay của Ngân hàng Công Thương Việt Nam

🗐 💽 88% 📼 VinaPhone 09:00 Thực hiện Bước 1, Bước 2 như Hướng dẫn 1 Ung dung mobile VietinBank<sup>®</sup>iPay quét mã Bước 3 Xin chào! Loyalty **Pham Hong Huu** VPAY Phương Thức Thanh Toán -> Chọn Ứng dụng • Mobile Banking quét mã **VNPAY QR** Gửi tiết kiêm Thanh toán hoá đơn Nạp tiền điện thoại ài khoản (5) Ē Bước 4 Chuyển tiền Dich vụ thẻ QR Pay Mở và đăng nhập ứng dung Mobile Banking -> Ưu đãi thẻ Xem tất cả Chon chức năng QR Scan to Pav Pay và quét mã QR Nhà hàng Pane E... Thanh toán hóa đơn ơng vị Ý giữa lòng 12.686 VND Hướng dẫn thanh toán?  $\sim$ Q A .... Tìm kiếm Trang chủ Thông tin VinaPhone 奈 09:04 🖉 🕑 87% 💻 📶 VinaPhone 奈 09:04 Ø 🕑 87% 🔳 Bước 5 Xác nhận giao dịch Thông tin thanh toán  $\leftarrow$ to see much Kiểm tra thông tin đơn Từ tài khoản CORP. CO. hàng và nhấn Tiếp Tục Thanh toán cho VBAN/ NuocBenTre Số hóa đơn 20289380 Số tiền 12,686 VND Thanh toán cho VBAN/ NuocBenTre Phí Miễn phí Phương thức SMS OTP xác thực Số hóa đơn 20289380 Số tiền 12,686 VND Mười hai nghìn sáu trăm tám mươi sáu đồng Mô tả Bước 6 Thanh toan QRCode Chúng tôi đã gửi mã OTP cho mã giao dịch C7E14ZNEAK đến số điện thoại 094xxxx554 Thời hạn thanh toán Nhập mã OTP được gửi Vui lòng thực hiện 2 giao dịch SMS OTP/RSA Token tiếp theo để sử dụng Soft OTP. 09/11/2019 09:18 sms về số điện thoại của Quý Khách và nhấn Tiếp Tục TIẾP TUC

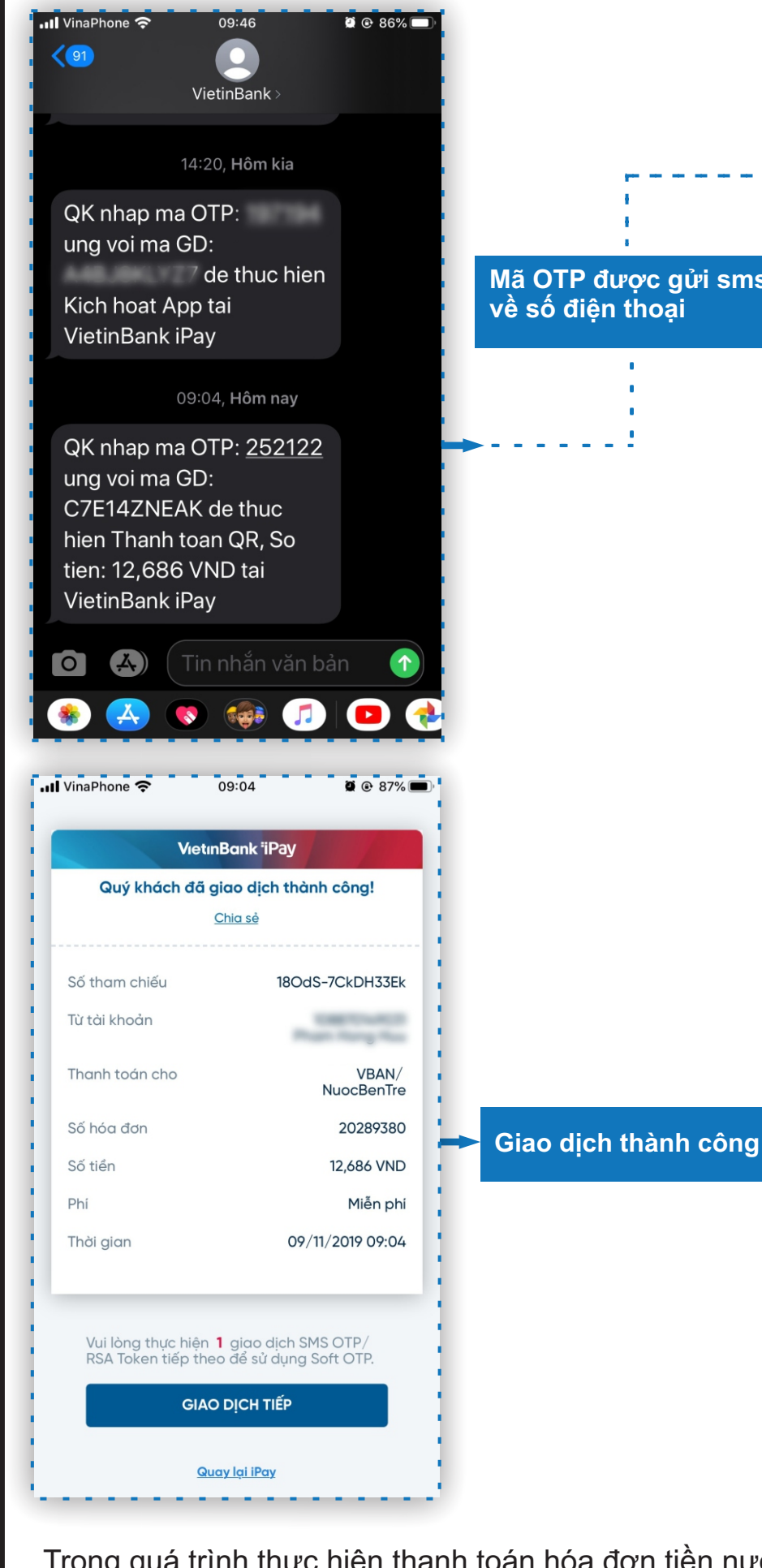

Trong quá trình thực hiện thanh toán hóa đơn tiền nước, nếu có bất kỳ vướng mắc nào, Quý Khách Hàng vui lòng liên hệ: Cổng ty Cổ phần Cấp thoát nước Bến Tre Đia chỉ: 103, Nguyễn Huê, P.1, TP. Bến Tre Tổng Đài CSKH: 1800 1054 Website: capnuocbentre.vn | bewaco.vn Email: info@capnuocbentre.vn

|               | •••• VinaPho                                                                        | one 奈 | 09:      | 04                                                                                                    | ö         | @ 87% 🔳      | • |
|---------------|-------------------------------------------------------------------------------------|-------|----------|----------------------------------------------------------------------------------------------------|-----------|--------------|---|
|               | - 🔶 Xác nhận giao dịch                                                              |       |          |                                                                                                    |           |              |   |
|               | Từ tài khoản                                                                        |       |          | And Address of the Owner of the Owner of the |           |              |   |
|               | Thanh toán cho                                                                      |       |          | VBAN/ NuocBenTre                                                                                                    |           |              |   |
|               | Số hóa đ                                                                            | đn    | _        | _                                                                                                    |           | 20289380     | ļ |
| _             | Chúng tôi đã gửi mã OTP cho mã giao dịch<br>C7E14ZNEAK đến số điện thoại 094xxxx554 |       |          |                                                                                                    |           |              |   |
| gửi sms<br>ai | Vui lòng thực hiện 2 giao dịch SMS OTP/RSA<br>Token tiếp theo để sử dụng Soft OTP.  |       |          |                                                                                                    |           |              |   |
|               | 2                                                                                   | 5     | 2        | 1                                                                                                    | 2         | 2            | ; |
|               |                                                                                     |       |          |                                                                                                    |           |              |   |
|               | TIẾP TỤC                                                                            |       |          |                                                                                                    |           |              |   |
|               | "252122"                                                                            |       |          |                                                                                                    |           |              | - |
|               | 1                                                                                   |       | 2        |                                                                                                    | 3<br>Def  |              |   |
|               | 4<br>6ні                                                                            |       | 5<br>JKL |                                                                                                    | 6         |              | 1 |
|               | 7<br>pqrs                                                                           |       | 8<br>TUV |                                                                                                    | 9<br>wxyz |              | • |
|               |                                                                                     |       | C        | )                                                                                                    |           | $\bigotimes$ | • |

4